#### Zentralenübersicht

#### Vorsicht!

Verwenden Sie keine spitzen oder scharfen Gegenstände, wenn Sie den Touchscreen bedienen. Der Touchscreen darf nicht direktem Sonnenlicht ausgesetzt werden

|            | ausges       | seizi werden.                      |                                                                 |                         |                     |                   |         |
|------------|--------------|------------------------------------|-----------------------------------------------------------------|-------------------------|---------------------|-------------------|---------|
|            |              | 2                                  |                                                                 |                         |                     |                   | _       |
|            | (++) 🖵 💧 📑   | Level 3 logged in                  |                                                                 | ſ                       | BOS                 | SCH               | 1       |
|            | ★ \$ \$      | Abschalten<br>Sperren              | Diagnose                                                        | 1                       | 2<br>ABC            | 3<br>DEF          |         |
|            | & E)         | Wartung                            | Konfiguration                                                   | 4                       | II JKL              | 6<br>MNO          |         |
| <b>D</b> - | © (i)        | Wechsel in Tagbetrieb              | Weitere Funktione                                               | en *                    | 8<br>TUV<br>0       | 9<br>wxyz<br>#    |         |
|            | Øp           | Steuerung                          | 27.1                                                            | <                       | \$                  | >                 |         |
|            | ∆*           | Überwachung                        | Rucksetzen                                                      |                         | $\leftarrow$        |                   |         |
|            |              | 2 2<br>Feuer Steuerung             | 0 0<br>Störung Abschalt. St                                     | tatus F                 | 1 F2                | F3                | -O      |
|            |              |                                    | 品 _쮜                                                            | 8                       | 5                   | (×                |         |
|            |              | 4 3 5                              | 6 7                                                             | 8                       | (                   | 9                 |         |
| 1          | Status-LEDs  | 6 Anzei<br>ten Z<br>Fernv<br>ten Z | ge einer Liste<br>entralen und <i>v</i> erbindung zu<br>entrale | der v<br>Aufba<br>einer | vern<br>u ei<br>ver | etz<br>ner<br>net | -<br>Z- |
| 2          | Infoleiste   | 7 Anzei<br>Alarm                   | ge und Steue<br>izonen                                          | rung a                  | aller               | -                 |         |
| 3          | Statusleiste | 8 Anme<br>Aufru<br>Menü            | eldung an der<br>Ifen des perso<br>Is                           | Zentr<br>onalisi        | ale<br>erte         | unc<br>en         | ł       |

4 Öffnen des Start- 9 Stummschalten des internen menüs Summers

#### 6

| Evakuie | Evakuierung           |  |  |  |  |  |
|---------|-----------------------|--|--|--|--|--|
| (₩) 🚍 🔕 | ☆ * Level 3 logged in |  |  |  |  |  |
| * 4) *  |                       |  |  |  |  |  |
| 6 EÚ    |                       |  |  |  |  |  |
| GA      |                       |  |  |  |  |  |

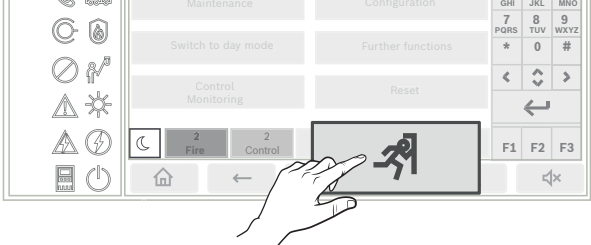

Drücken Sie die Evakuierungstaste, um die Liste mit allen verfügbaren Evakuierungszonen zu öffnen.

Geben Sie die Nummer einer Gruppe von Signalgebern ein

 $\leftarrow$ , um eine bestimmte Zone zu und drücken Sie suchen.

# 5 Zurück 10 Funktionstasten, programmierbar 11 Anzeige von Supportinformationen Status-LEDs

2 |

7

BOSCH

1 2 3

|                   | Far-<br>be* | Bedeutung                          |
|-------------------|-------------|------------------------------------|
| 6                 | rt          | Feueralarm                         |
| R                 | rt          | Evakuierung läuft                  |
| H                 | rt          | Feueralarmübertragung aktiviert    |
|                   | rt          | Brandschutzeinrichtungen aktiviert |
| ŕ                 | ge          | Wartungsmodus                      |
| -ÿf-              | ge          | Tagbetrieb/Verzögerungen aktiv     |
| $\bigcirc$        | ge          | Deaktiviert allgemein              |
|                   | ge          | Störung allgemein                  |
|                   | ge**        | Brandmelder Störung/deaktiviert    |
| $\langle \rangle$ | ge**        | Signalgeber Störung/deaktiviert    |

| <u>၁</u>   |                                                                                   |                                                                  |  |
|------------|-----------------------------------------------------------------------------------|------------------------------------------------------------------|--|
| ¢,         | ge**                                                                              | Alarmübertragungseinrichtung Störung/deak-<br>tiviert            |  |
| $\bigcirc$ | ge**                                                                              | Ausgang zu Brandschutzeinrichtungen Stö-<br>rung/deaktiviert     |  |
|            | ge                                                                                | Stromversorgungsfehler                                           |  |
| Ø          | gn                                                                                | Stromversorgung verfügbar                                        |  |
|            | ge                                                                                | System-/Zentralenstörung                                         |  |
| $\bigcirc$ | gn                                                                                | System in Betrieb                                                |  |
| (643)      | rt                                                                                | Programmierbare LED für selbst definierten<br>Alarm              |  |
| *          | ge**                                                                              | Programmierbare LED für selbst definierte<br>Störung/Abschaltung |  |
|            | * ge = Gelb, rt = Rot, gn = Grün<br>** blinkend: Störung, Dauerlicht: deaktiviert |                                                                  |  |

#### 8 | (i) Nummer für Signalgeber eingeber Alle Aus Alle An 27 rgruppe auf Modul 27/2 Signalgebergruppe auf Modul 28/2 pe auf Modul 28/ Signalgebergruppe auf Modul 29/2 Signalgebergruppe auf Modul 29/1 C Status Störung Abschalt.

Wählen Sie die erforderliche Gruppe aus, um die Evakuierung dieser Zone sofort zu starten oder zu beenden. Ver-

wenden Sie um durch die Liste zu blättern. Die Hintergrundfarbe der Gruppen ändert sich abhängig vom aktuellen Zustand.

Wählen Sie Alle An aus, um alle Evakuierungsgruppen anzusteuern, oder Alle Aus, um die Aktivierung aller Gruppen gleichzeitig zu beenden.

# 4

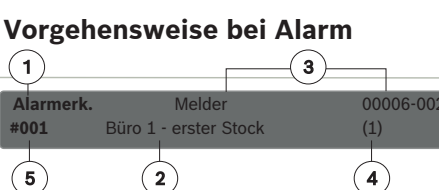

Zeit zum Ouittieren 00:30 min

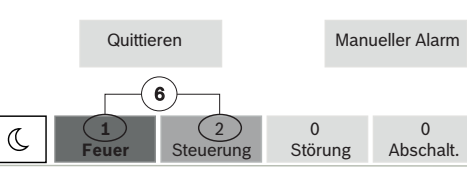

- 1 Meldungsart
- 2 Beschreibung der Position des auslösenden Melders
- 3 Adresse (logische Zone und Unteradresse) des Melders, der den Alarm ausgelöst hat
- 4 Anzahl der Melder, die den Alarm ausgelöst haben
- 5 Meldungsnummer
- 6 Anzahl der Gruppen, die einen Feueralarm ausgelöst haben, und Ausgänge, die angesteuert werden

Wählen Sie Quittieren, um die Erkundungszeit zu starten (abhängig von der Konfiguration). Prüfen Sie während dieser Zeit die Richtigkeit der Meldung am Ort des auslösenden Melders.

# 9|

#### Zurücksetzen eines Alarms

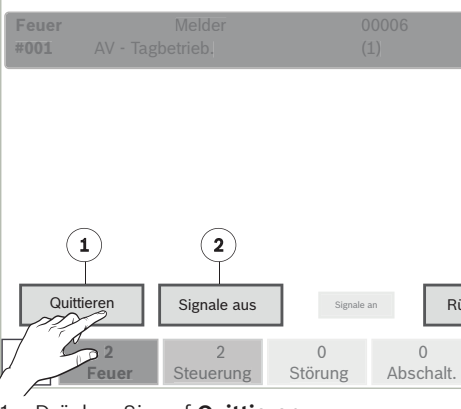

- Drücken Sie auf Quittieren. 1.
- 2. Drücken Sie auf Signale aus.

Die akustischen und/oder optischen Signalgeber werden ausgeschaltet.

| 3. | Drüc | ken Sie a | auf <b>Rücksetzen</b> . |      |
|----|------|-----------|-------------------------|------|
| Fe | uer  |           | Melder                  | 0000 |
| #0 | 01   | Büro 1    |                         | (1)  |

Ist eine Meldung mit dem Zusatz R gekennzeichnet, ist der Rücksetzungsvorgang für dieses Element noch nicht abgeschlossen.

Verwenden Sie zum Zurücksetzen eines Handfeuermelders den Schlüssel zur Rücksetzung oder tauschen Sie die Glasscheibe aus.

Automatischen Melder zurücksetzen: Wenn sich noch Rauch in der Detektionskammer befindet, belüften Sie die Kammer.

| Räumung Räumung Nummer für Signalgeber eingeben! Alte An | Alle<br>Aus                      |
|----------------------------------------------------------|----------------------------------|
| 27                                                       | 28                               |
| Signalgebergruppe auf Modul 27/1                         | Signalgebergruppe auf Modul 27/2 |
| 29                                                       | 30                               |
| Signalgebergruppe auf Modul 28/1                         | Signalgebergruppe auf Modul 28/2 |
| 31                                                       | 32                               |
| Signalgebergruppe auf Modul 29/1                         | Signalgebergruppe auf Modul 29/2 |
| C 2 1                                                    | 0 0                              |
| Feuer Steuerung                                          | Störung Abschalt. Status         |

Bedeutung:

- den
- Fuchsia: Gruppen, die ohne einen echten Alarm angesteuert werden, z. B. bei einer Räumungsübung
- Grün: inaktive Gruppen
- Gelb: Gruppen in Störung oder deaktiviert, keine Ansteuerung möglich

Die Hintergrundfarben der Gruppen haben die folgende

- Rot: Gruppen, die im Alarmfall aktiv angesteuert wer-

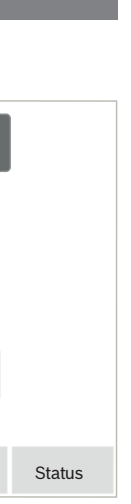

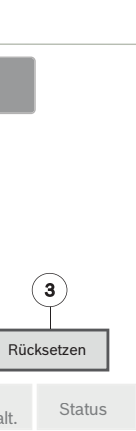

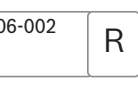

| 5             |                         |                          |              |                 |        |
|---------------|-------------------------|--------------------------|--------------|-----------------|--------|
| Alarm<br>#001 | n <b>erk.</b><br>Büro 1 | Melder<br>- erster Stock | C<br>(       | 00006-002<br>1) |        |
|               |                         |                          |              |                 |        |
|               | Erkundung               | ıszeit 00:30 min         |              |                 |        |
|               | Rücks                   | etzen                    | Man          | ueller Alarm    |        |
|               |                         |                          |              |                 |        |
| C             | 1<br>Feuer              | 2<br>Steuerung           | 0<br>Störung | 0<br>Abschalt.  | Status |

Wenn Sie während der Überprüfung feststellen, dass der Alarm echt ist, lösen Sie einen Alarm entweder manuell durch Drücken von Manueller Alarm oder durch Aktivieren eines manuellen Melders aus. Die Evakuierung wird gestartet und die Übertragungseinrichtung an die Feuerwehr wird aktiviert.

Wenn Sie einen Fehlalarm erkennen, wählen Sie Rückset**zen** aus und melden Sie sich bei der Zentrale an, um die Aktivierung der Übertragungseinrichtung und der Signalgeber zu verhindern.

Hinweis: Wenn die Erkundungszeit ohne weitere Benutzereingaben (Alarmauslösung oder Rücksetzen) abläuft, werden die Evakuierung und die Übertragung an die Feuerwehr automatisch aktiviert.

#### 10

Bei der nächsten Alarmmeldung werden alle ausgeschalteten Signalgeber automatisch wieder eingeschaltet.

#### Vorgehensweise bei einer Störung

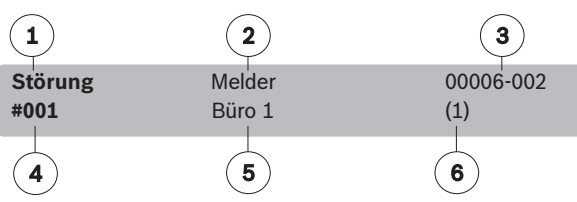

- 1 Meldungsart
- 2 Elementtyp (entspricht der zweiten gelben Störungs-I FD)
- 3 Adresse (logische Zone und Unteradresse) des Elements, das die Störung ausgelöst hat
- 4 Meldungsnummer
- 5 Beschreibung der Position des auslösenden Elements

6 Anzahl der Elemente, die die Störung ausgelöst haben Falls die Zentrale eine Störungsmeldung mit gelbem Hintergrund in Kombination mit einer gelben leuchtenden

|    | ∆ und der | Störungs-LED | = | )) 🤇 | S, | O |
|----|-----------|--------------|---|------|----|---|
| 1m |           |              |   |      |    |   |

, 🖉 oder 📖 zeigt, die dem Elementtyp (2) in der Störungsmeldung entspricht:

- 1. Drücken Sie auf Quittieren, um den Summer auszuschalten.
- 2. Drücken Sie auf Rücksetzen.

### 11

3. Wenn die Störung nicht zurückgesetzt werden kann, wenden Sie sich an Ihren Techniker:

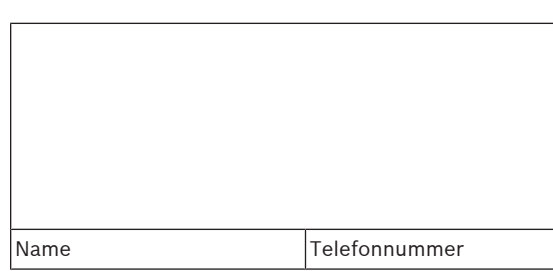

#### Anmelden und Abmelden

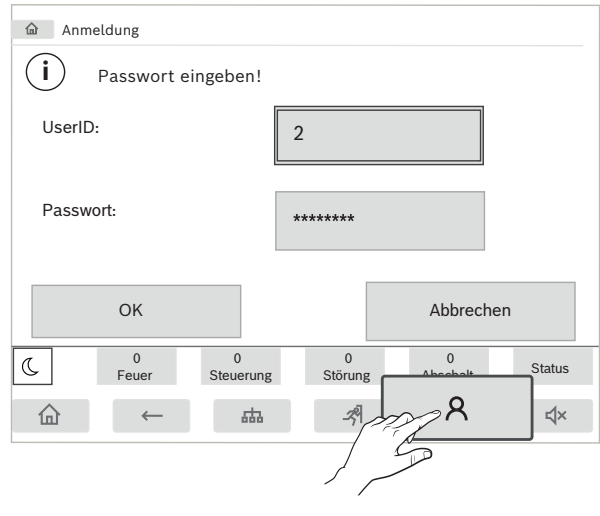

# 12 |

8 Drücken Sie auf um sich mit Benutzer-ID und Passwort bei der Zentrale anzumelden. Abhängig von Ihrer Zugangsberechtigungsstufe (2-4) können Sie nur bestimmte Funktionen nutzen.

Das Standardpasswort ist "000000". Bitten Sie Ihren Techniker, dieses Passwort zu ändern.

Hinweis: Die Zentralensteuerung darf nur von eingewiesenen Personen bedient werden. Der persönliche Zugangscode, bestehend aus Benutzer-ID und Passwort, darf nicht an Dritte weitergegeben werden.

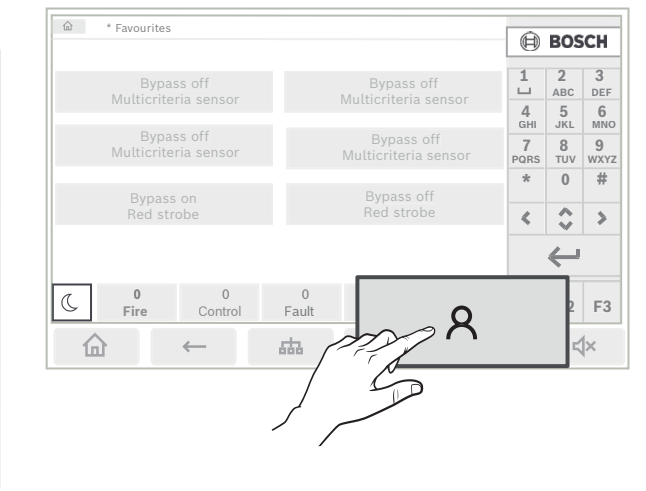

## 13

8

Wenn Sie bereits angemeldet sind, drücken Sie auf

8 um das vorkonfigurierte personalisierte Menü zu öffnen. Drücken Sie zum Abmelden erneut auf

und bestätigen Sie mit **OK**.

#### **Programmierbare Elemente**

#### Funktionstasten

17 |

Es gibt drei Funktionstasten, die mit häufig verwendeten Funktionen der Zentrale frei programmiert werden können. Ist eine Funktionstaste aktiv, wird Sie mit einer grünen Leiste gekennzeichnet. Wenden Sie sich an Ihren Techniker, damit er die programmierte Funktion der jeweiligen Taste hier eingibt:

| F1 |  |
|----|--|
| F2 |  |
| F3 |  |

#### 15 |

tet. Signalgeber und Übertragungseinrichtungen an die Feuerwehr oder Feuerschutzeinrichtungen werden angesteuert.

Wenn eine Zentrale in Tagbetrieb geschaltet ist, ist es möglich, die Weiterleitung des ersten Alarmsignals zu verzögern, um Fehlalarme zu vermeiden. Daher muss ein Alarm innerhalb einer bestimmten Zeitspanne quittiert werden. Die Übertragungseinrichtung an die Feuerwehr wird in diesem Fall nicht angesteuert. Während der Verzögerung kann die Ursache der Alarmmeldung innerhalb einer konfigurierten Erkundungszeit überprüft werden, um sicherstellen, dass sie korrekt ist.

Wenn die Erkundungszeit ohne weitere Benutzereingaben (Alarmauslösung oder Rücksetzung) verstreicht, wird die Übertragung an die Feuerwehr automatisch aktiviert.

Folgende Symbole in der Statusleiste zeigen an, in welchen Modus die Zentrale geschaltet ist. Bei vernetzten Zentralen wird für die Zentralen im Nachtbetrieb ein Symbol für den kombinierten Tag-/Nachtbetrieb angezeigt, wenn sich mindestens eine Zentrale im Netz im Tagbetrieb befindet.

|              |              | Stand-Alone                           | Netzwerk                                                                        |
|--------------|--------------|---------------------------------------|---------------------------------------------------------------------------------|
| C            | Nachtbetrieb | Zentrale ist<br>im Nachtbe-<br>trieb. | Alle vernetzten Zen-<br>tralen im Netzwerk-<br>bereich sind im<br>Nachtbetrieb. |
| <u>-</u> \/- | Tagbetrieb   | Zentrale ist<br>im Tagbe-<br>trieb.   | -                                                                               |

#### 16 | Stand-Alone Netzwerk Kombination Die Zentrale ist im aus Tag- und Nachtbetrieb, aber Nachtbetrieb mindestens eine andere Zentrale im Netzwerkbereich ist im Tagbetrieb.

Drücken Sie zum Wechseln zwischen Tag- und Nachtbetrieb auf das aktuelle Symbol in der Statusleiste und wählen Sie entweder Wechsel in Tagbetrieb oder Wechsel in Nachtbetrieb aus.

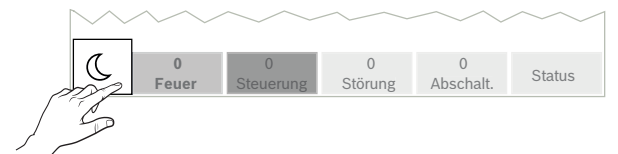

#### Ausschalten des internen Summers

| (64) 🖵 🔕    |                     |                     | B B05                  | SCH            |
|-------------|---------------------|---------------------|------------------------|----------------|
| 医 🗘 🐔       | Bypass<br>Block     |                     | 1 2                    | 3<br>DEF       |
| S 🖬         |                     |                     | 4 5<br>GHI JKL         | 6<br>MNO       |
| © 🌢         |                     |                     | 7 8<br>PQRS TUV<br>* 0 | 9<br>wxyz<br># |
| ⊘₽″         |                     |                     | < 0                    | >              |
| ∆≭          |                     |                     | ÷                      |                |
| ▲⊘          | C 2<br>Fire Control | 0 0<br>Fault Bypass | -1~                    |                |
| <b>E</b> () | ☆ ←                 | 曲利                  | 5                      |                |
|             |                     | 15                  |                        |                |
|             |                     |                     |                        |                |

# **ٹ**×

, um den internen Sum-1. Drücken Sie auf mer kurzzeitig auszuschalten.

#### Anzeigen des Hintergrundspeichers

Im Hintergrundspeicher werden alle Daten über bestimmte Ereignisse oder Gerätetypen nach Datum und Uhrzeit sortiert festgehalten. Um nur bestimmte Daten anzuzeigen, können Filter gesetzt werden.

Drücken Sie zum Anzeigen des Hintergrundspeichers auf -Diagnose – Hintergrundspeicher.

#### Auswählen der Sprache

ඛ Drücken Sie auf , um auf das Hauptmenü zuzugreifen. Drücken Sie auf dem alphanumerischen Tastenfeld auf "1". Bestätigen Sie die angezeigte Abfrage mit OK und wählen Sie die gewünschte Sprache aus.

#### Weitere Informationen

Weitere Informationen zur Bedienung der Brandmelderzentrale finden Sie unter www.boschsecurity.com.

# 14

#### Alarm- und Störungs-LEDs

Es gibt zwei Status-LEDs, die für einen selbst definierten Alarm und eine selbst definierte Störung/Abschaltung programmierbar sind. Bitten Sie Ihren Techniker darum, das konfigurierte Gerät und den Status der entsprechenden LED hier zu beschreiben:

| × |  |
|---|--|

#### Ändern von Uhrzeit und Datum

Drücken Sie zum Ändern von Datum und Uhrzeit der Zen-

甸 – Weitere Funktionen – Datum / trale auf Zeit ändern und geben Sie die korrekten Werte über das Tastenfeld ein.

#### Tag- und Nachtbetrieb

Je nachdem, ob die Anlage in den Tag- oder Nachtbetrieb geschaltet ist, wird ein eingehender Alarm unterschiedlich hehandelt

Der Nachtbetrieb besitzt die höchste Sicherheitsstufe. In der Regel wird abhängig von der Konfiguration die Alarmmeldung ohne Verzögerung an die Feuerwehr weitergelei-

18

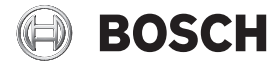

#### AVENAR panel 8000 | AVENAR panel 2000 | AVENAR keypad 8000

FPE-8000-SPC | FPE-8000-PPC | FPE-8000-FMR | FPE-2000-SPC | FPE-2000-PPC

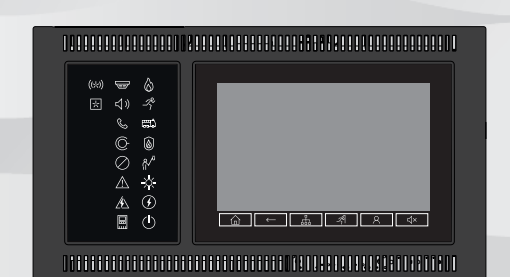

de Schnellbedienungsanleitung

**Bosch Sicherheitssysteme GmbH** Robert-Bosch-Ring 5 85630 Grasbrunn Germany www.boschsecurity.com © Bosch Sicherheitssysteme GmbH, 2020